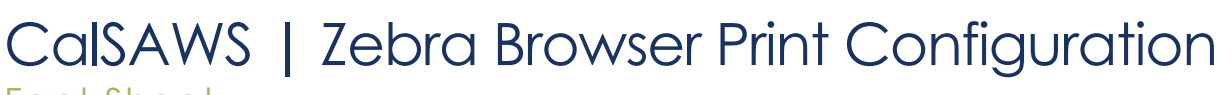

Fact Sheet July 25, 2023

### Contents

| Zebra Browser Print Configuration Steps | 1 |
|-----------------------------------------|---|
| Understanding Occurrences               | l |
| Purpose1                                |   |

#### Purpose

The purpose of this Fact Sheet is to provide instructions for configuring the Zebra Browser Print utility for **each** user who signs into a workstation utilizing the CalSAWS Reception Receipt Printer.

### **Understanding Log Out Procedures**

The Reception Receipt Printer is locked to the initial User's session until that user logs out; simply locking the workstation will leave the printer locked to the initial user's session, and the next user will be unable to use the printer until the workstation is restarted or the initial user logs out. Users that connect to the Receipt Printer should log out of Windows <u>prior</u> to a different user logging into the same workstation.

### Zebra Browser Print Configuration Steps

| Step | Action                                                                           | Step-Action Image         |
|------|----------------------------------------------------------------------------------|---------------------------|
| 1    | Right-click on the Zebra logo<br>icon in the system tray and<br>select Settings. | Settings<br>About<br>Exit |

# CalSAWS | Fact Sheet

| Step | Action                                                                                                    | Step-Action Image                                                                                                    |
|------|----------------------------------------------------------------------------------------------------|----------------------------------------------------------------------------------------------------|
| 2    | To set or change the default<br>receipt printer: check the<br>"Broadcast Search" box at<br>the bottom if the printer is<br>being used by multiple PCs<br>(networked). If the printer is<br>only used by one PC (USB),<br>select the "Driver Search"<br>box instead. Then click the<br>Change button.                                                                                                    | Browser Print Settings           Default Devices:         Change         Accepted Hosts         locahost         Delete Selected         Clear List         Bioched Hosts         Delete Selected         Clear List         Delete Selected         Oler List         Delete Selected         Oler List |
| 3    | On the Select Default Device<br>window, select the desired<br>printer from the drop down<br>and click Set. If this is a<br>printer used by multiple PC's<br>(networked), look for an IP<br>address label to verify you've<br>chosen the correct receipt<br>printer. Otherwise, if the<br>printer is only used by one PC<br>(USB) looks for the printer's<br>serial number.<br>Network Ex: Wired (14.x.x.x)<br>USB Ex: XXXXXXXX (USB:<br>XXXXXXXXXX) | Select Default Device         —         X           Device Type:         printer         V           Device:         ZD620-203dpi (192.168.4.253)         V           Vired (192.168.4.252)         Vired (192.168.4.251)         V           Wired (192.168.4.251)         V         V                  |

# CalSAWS | Fact Sheet

| Step | Action                                                                                                    | Step-Action Image                                                                                                    |
|------|----------------------------------------------------------------------------------------------------|----------------------------------------------------------------------------------------------------|
| 4    | You will now see the printer<br>listed as a Default Device.<br>Leave this window open.                                                                  | Browser Print Settings                                                                                                    |
| 5    | Open the CalSAWS Application and login.                                                                                                    |                                                                                                    |
| 6    | Navigate to the Reception Log.                                                                                                    | Cale Info Eligibility Engl. Child Care Resource Tracks @ Indep Tracks @ Indep Tracks & Indep Tracks & Indep Tra |
| 7    | Add and/or open a reception<br>log record. You will receive a<br>pop-up asking whether to allow<br>the site to access your Zebra<br>devices. Click Yes. | Select an Option X  https://web.calsaws.net wants to access your Zebra Devices. Allow https://web.calsaws.net and add it to the accepted hosts list?  Yes No Cancel                                                                                                    |

# CalSAWS | Fact Sheet

| Step | Action                                                                                                    | Step-Action Image                                                                                                    |
|------|----------------------------------------------------------------------------------------------------|----------------------------------------------------------------------------------------------------|
| 8    | The Zebra Browser Print Settings<br>Accepted Hosts list should now<br>look like the picture below:                                                                                                    | Accepted Hosts<br>localhost<br>https://web.calsaws.net                                                                                                    |
| 9    | You will now see a "Print<br>Receipt" button on the<br>Reception Log Detail page. Use<br>this button to print to the receipt<br>printer and the "Print Full Page"<br>button to print to your default<br>Windows printer.<br>Note: If you don't see a "Print<br>Number Ticket" button on the<br>page, please revisit step 3 from<br>Zebra Browser Print<br>Configuration | Reception Log Detail         * Indicates required fields         Print Number Take:         Print Number Take:         Print Number Full Page         Generativ Referral         Edit         Case Number:         Application Number:         Person Name:         Office:         Date: |
| 10   | The receipt printer setup is now<br>complete for this user. Repeat<br>these Zebra Browser Print<br>Configuration steps for each<br>user printing receipts from this<br>workstation.                                                                                                    | San Bernardino         CalSAWS Project Office         1         Appointment         1         Thank You, please have a seat and watch for your number(s) to be called.         July 18, 2023       5:19 PM                                                                                |